### Hogyan származtassuk egyik bizonylatból a másikat?

A származtatás segítségével könnyedén két kattintással elkészíthető a folyamatban éppen következő bizonylat. Nézzük meg ezt a gyakorlatban.

Tegyük fel hogy egy vevői ajánlatból szeretnénk elkészíteni a rendelést, mert a vevő visszaigazolta hogy kéri a kiajánlott árukat.

| ajánlat           |              |                                                                                                    |              |                                                                                                    |                                                                                                    |                                                                                                    |                                                                                                    |
|-------------------|--------------|----------------------------------------------------------------------------------------------------|--------------|----------------------------------------------------------------------------------------------------|----------------------------------------------------------------------------------------------------|----------------------------------------------------------------------------------------------------|----------------------------------------------------------------------------------------------------|
|                   | >mosaic      |                                                                                                    |              | Szám 15BAJ                                                                                                    |                                                                                                    | 151                                                                                                    |                                                                                                    |
|                   | Mosaic BS k  | ít.                                                                                                    |              | Státus                                                                                                    | i                                                                                                    | Nyitott                                                                                                    |                                                                                                    |
| ópartner 💴        | Sárközi Tibe | or                                                                                                    | ▼ (3)        | Könyvelési/Tel                                                                                                    | j dátum 🛛                                                                                                    | 2014.05.29                                                                                                    |                                                                                                    |
| ratkozási szám    |              |                                                                                                    |              | Érvényesség I                                                                                                    | 5: 2                                                                                                    | 2014.06.29                                                                                                    |                                                                                                    |
| nznem 🏾           | -            |                                                                                                    |              | Bizonylatdátum                                                                                                    | . [                                                                                                    | 2014.05.29                                                                                                    |                                                                                                    |
|                   |              |                                                                                                    |              | Manuális szám                                                                                                    |                                                                                                    |                                                                                                    |                                                                                                    |
| Tartalom          |              | Logisztika                                                                                                    | Kġ           | <u>i</u> nyvelés                                                                                                    |                                                                                                    | Mellékletek                                                                                                    |                                                                                                    |
| /szolgáltatásfaji | Cikk         |                                                                                                    |              | Összefoglalás                                                                                                    | típusa                                                                                                    | Nincs összefoglalás                                                                                                    | •                                                                                                    |
| Cikk leírása      | Cikkszám     | Vonalkód                                                                                                    | ÜP-katalógus | Mennyiség                                                                                                    | Gyártói szá                                                                                                    | m Egységár                                                                                                    |                                                                                                    |
| Alaplap P4 Turbo  | ⇒ ⊂00001     | 10008                                                                                                    | ⇒            | 1                                                                                                    |                                                                                                    | 80.000,00 Ft                                                                                                    | *                                                                                                    |
| Alaplap P4 Turbo  | 📫 C00002     | 10009                                                                                                    | ⇒            | 1                                                                                                    |                                                                                                    | 60.000,00 Ft                                                                                                    |                                                                                                    |
| Alufelni          | 📫 Y felni 02 |                                                                                                    | <b></b>      | 1                                                                                                    |                                                                                                    | 25.000,00 Ft                                                                                                    |                                                                                                    |
| \uto klíma        | 🔶 Y klima 02 |                                                                                                    |              | 1                                                                                                    |                                                                                                    | 300.000,00 Ft                                                                                                    | +                                                                                                    |
|                   |              |                                                                                                    |              |                                                                                                    |                                                                                                    |                                                                                                    | -                                                                                                    |
|                   |              |                                                                                                    |              |                                                                                                    |                                                                                                    |                                                                                                    | <b>–</b>                                                                                                    |
|                   |              |                                                                                                    |              |                                                                                                    |                                                                                                    |                                                                                                    |                                                                                                    |
|                   |              |                                                                                                    |              |                                                                                                    |                                                                                                    |                                                                                                    | -                                                                                                    |
| 4                 |              |                                                                                                    |              |                                                                                                    |                                                                                                    |                                                                                                    |                                                                                                    |
|                   |              |                                                                                                    |              |                                                                                                    |                                                                                                    | ,                                                                                                    |                                                                                                    |
| tő                | -értékesítő  | nélkül-                                                                                                    | • 🗉          | Összesen (enge                                                                                                    | dmény néli                                                                                                    | 46                                                                                                    | 5.000 F                                                                                                    |
| sor               |              |                                                                                                    |              | Engedmény                                                                                                    | 96                                                                                                    |                                                                                                    |                                                                                                    |
|                   |              |                                                                                                    |              | 📃 Kerekí <u>t</u> és                                                                                                    |                                                                                                    |                                                                                                    |                                                                                                    |
|                   |              |                                                                                                    |              | Adó                                                                                                    |                                                                                                    | 11                                                                                                    | .6.250 F                                                                                                    |
|                   |              |                                                                                                    |              | Összesen                                                                                                    |                                                                                                    | 58                                                                                                    | 1.250 F                                                                                                    |
|                   |              | Imosaic         Mosaic BS K         ápartner       Sárközi Tibo         atkozási szám       Sárközi Tibo         nznem       Sárközi Tibo         Tartalom       Ikk         /szolgáltatásfaji       Cikk         Tikk leírása       Cikkszám         Japlap P4 Turbo<⇒ C00002 |              | Imosaic   Mosaic BS Kft.   śpartner   Sárközi Tibor   atkozási szám   nznem     Tartalom   Logisztika     /szolgáltatásfaji   Cikk   Zikk leírása   Cikkszám   Vonalkód   ÜP-katalógus   Japlap P4 Turbo   C00001   Julfelni   Y felni 02   Juto klíma   Y felni 02     Image: Structure     Image: Structure | Imposaic       Szám (15BA)         Mosaic BS Kft.       Státus         ápartner       Sárközi Tibor       Imposaic         atkozási szám       Ervényesség IC         nznem       Bizonylatdátum         Manuális szám       Manuális szám         Tartalom       Logisztika       Könyvelés         rászolgáltatásfaji       Cikk       Összefoglalás         Zikk leírása       Cikkszám       Vonalkód       ÜP-katalógus         Japlap P4 Turbo       C00001       10008       1         Japlap P4 Turbo       C00002       1009       1         Judelni       Y klima 02       1       1         Manuálís       Szzeren (engenemény)       Kerekítjés         Kerekítjés       Adó       Adó | Imosaic       Szám       ISBAJ         Spartner       Sárközi Tibor       ISBAJ         spartner       Sárközi Tibor       ISBAJ         stkozási szám       ISBAJ       ISBAJ         nznem       Sárközi Tibor       ISBAJ         Tartalom       Iogisztika       Könyvelés/Telj dátum         Tartalom       Iogisztika       Könyvelés         Tartalom       Iogisztika       Könyvelés         Iszongáltatásfaji       Cikk       Összefoglalás típusa         Zikk leírása       Cikkszám       Vonalkód       ÜP-katalógus         Mennyiség       Gyártói szá       Iaplap P4 Turbo       C00002         Japlap P4 Turbo       C00002       10009       1         Julelni       Y felni 02       1       1         Iutelni       Y klima 02       1       1         Ios       Iszesti nélkül-       Iszesti nélkül-       Összesen (engedmény nélki         Engedmény       %       Kerekítjés       Adó | Image: Solution of the second second sec |

#### 1. lépés Keressük meg a vevői ajánlatot.

2. lépés kattintsunk rá a Másolás célja gombra.

| Vevő                                   | i ajánlat                                      |                                                |            |              |                                                                                             |                                 |                                                          |           |
|----------------------------------------|------------------------------------------------|------------------------------------------------|------------|--------------|---------------------------------------------------------------------------------------------|---------------------------------|----------------------------------------------------------|-----------|
| Vevő<br>Név<br>Tárgy<br>Vevől<br>Saját | valópartner i<br>hivatkozási szám<br>pénznem i | ⇒ mosaic<br>Mosaic BS k<br>⇒ Sárközi Tibr<br>▼ | ít.<br>or  | <b>V</b> (3) | Szám 15BA.<br>Státus<br>Könyvelési/Tel<br>Érvényesség Ir<br>Bizonylatdátun<br>Manuális szám | ) f<br>j dátum 2<br>G: 2<br>n 2 | 151<br>4yitott<br>1014.05.29<br>1014.06.29<br>2014.05.29 |           |
|                                        | Tartalom                                       |                                                | Logisztika | K            | <u>ö</u> nyvelés                                                                            | 1                               | Mellékletek                                              |           |
|                                        | k - /szolmáltatásfail                          | Cikk                                           |            |              | Összefoglalás                                                                               | tínusa Ít                       | Nincs összefoglalás                                      | -         |
| #                                      | Cikk leírása                                   | Cikkszám                                       | Vonalkód   | ÜP-katalógus | Mennviséa                                                                                   | Gvártói szá                     | m Egységár                                               |           |
| 1                                      | Alaplap P4 Turbo                               |                                                | 10008      |              | 1                                                                                           | -,                              | 80.000.00 Et                                             |           |
| 2                                      | Alaplap P4 Turbo                               |                                                | 10009      |              | 1                                                                                           |                                 | 60,000,00 Ft                                             |           |
| 3                                      | Alufelni                                       | Y felni 02                                     |            |              | 1                                                                                           |                                 | 25.000,00 Ft                                             |           |
| 4                                      | Auto klíma                                     | 📫 Y klima 02                                   |            |              | 1                                                                                           |                                 | 300.000,00 Ft                                            | +         |
|                                        | •                                              |                                                |            |              |                                                                                             |                                 |                                                          | •         |
| Érték                                  | esítő                                          | -értékesítő                                    | nélkül-    | •            | Összesen (enge                                                                              | edmény nélk                     | 4                                                        | 65.000 Ft |
| Tulajo                                 | lonos                                          |                                                |            |              | Engedmény                                                                                   | <u> </u>                        |                                                          |           |
|                                        |                                                |                                                |            |              | 📃 Kerekí <u>t</u> és                                                                        |                                 |                                                          |           |
|                                        |                                                |                                                |            |              | Adó                                                                                         |                                 | 1                                                        | 16.250 Ft |
| Mogio                                  | avaárak.                                       | 1                                              |            |              | Osszesen                                                                                    |                                 | 5                                                        | 81.250 Ft |
|                                        | OK Mégse                                       | 2m                                             |            |              |                                                                                             | Másolás forrá                   | sa Másolás c                                             | élja 🔒    |

# 3. lépés válasszuk a Vevői rendelés lehetőséget

| evő   | i ajánlat           |               |            |              |                      |                |                     |           |
|-------|---------------------|---------------|------------|--------------|----------------------|----------------|---------------------|-----------|
| evő   |                     | 🔿 mosaic      |            |              | Szám 15BAJ           | 15             | 51                  |           |
| lév   |                     | Mosaic BS k   | (ft.       |              | Státus               | N              | vitott              |           |
| árgy  | alópartner 🛛        | 🔿 Sárközi Tib | or         | <b>T</b>     | Könyvelési/Tel;      | j dátum 🛛 🛛 🛛  | 014.05.29           |           |
| evőł  | hivatkozási szám    |               |            |              | Érvényesség I        | 5: 20          | 014.06.29           |           |
| aját  | pénznem             | •             |            |              | Bizonylatdátum       | 1 20           | 014.05.29           |           |
|       |                     |               |            |              |                      |                |                     |           |
|       |                     |               |            |              | Manuális szám        |                |                     |           |
|       | Tartalom            |               | Logisztika | K            | <u>ö</u> nyvelés     | M              | 1ellékletek         |           |
| Cik   | k-/szolgáltatásfaji | Cikk          |            |              | Összefoglalás        | típusa N       | lincs összefoglalás | Ŧ         |
| #     | Cikk leírása        | Cikkszám      | Vonalkód   | ÜP-katalógus | Mennyiség            | Gyártói szán   | n Egységár          |           |
| 1     | Alaplap P4 Turbo    | ⇔ ⊂00001      | 10008      |              | 1                    |                | 80.000,00 Ft        |           |
| 2     | Alaplap P4 Turbo    | C00002        | 10009      |              | 1                    |                | 60.000,00 Ft        | _         |
| 3     | Alufelni            | 🚽 Y felni 02  |            |              | 1                    |                | 25.000.00 Ft        |           |
| 4     | Auto klíma          | 🚽 Y klima 02  |            |              | 1                    |                | 300.000.00 Ft       | +         |
| 5     |                     |               |            |              |                      |                |                     |           |
|       |                     |               |            |              |                      |                |                     | <b>_</b>  |
|       |                     |               |            |              |                      |                |                     |           |
|       |                     |               |            |              |                      |                |                     | -         |
|       | 4                   |               |            |              |                      |                | •                   |           |
|       |                     |               |            |              |                      |                |                     |           |
| rtéke | esítő               | -értékesítő   | nélkül-    | •            | Összesen (enge       | dmény néli     | 46                  | 5.000 Ft  |
| ulajd | lonos               |               |            |              | Engedmény            | %              |                     |           |
|       |                     |               |            |              | 📃 Kerekí <u>t</u> és |                |                     |           |
|       |                     |               |            |              | Adó                  |                | 11                  | .6.250 Ft |
|       |                     |               |            |              | Összesen             |                | Vevői rendelé       | śs        |
| legje | :gyzések            |               |            |              |                      |                | Szállítás           |           |
|       |                     |               |            |              |                      |                | Kimenő száml        | а         |
|       |                     |               |            |              |                      |                | Előzetes szám       | la        |
|       |                     |               |            |              |                      |                | Kimenő előleg       | ,         |
| (     | DK Mégse            | em            |            |              |                      | Másolás forrás | a Másolás cé        | lja 🔒     |
|       |                     |               |            |              |                      |                |                     |           |

## Ennek hatására elkészül a vevői rendelésünk.

| evői ajánlat           |               |            |              |                      |              |                     |       |          | Ve  | ٧Őİ   | rendelés           |               |                 |       |                 |               |               | [             |       |
|------------------------|---------------|------------|--------------|----------------------|--------------|---------------------|-------|----------|-----|-------|--------------------|---------------|-----------------|-------|-----------------|---------------|---------------|---------------|-------|
| /evő                   | 📫 mosaic      |            |              | Szám 15BA            | )            | 151                 |       |          | Ve  | vő    | 4                  | mosaic        |                 | 6     | Szám 15         | BREND 🔻       | 165           |               |       |
| Név                    | Mosaic BS I   | KR.        |              | Státus               |              | Nyitott             |       |          | Né  | v     |                    | Mosaic BS Ki  | t.              |       | Státus          |               | Nyitott       |               |       |
| árgyalópartner         | 📫 Sárközi Tib | or         | •            | Könyvelési/Te        | lj dátum     | 2014.05.29          |       |          | Tái | rgya  | alópartner 🛁       | Sárközi Tibo  | e               | •     | Könyvelési      | dátum         | 2015.08.10    |               |       |
| evőhivatkozási szám    |               |            |              | Érvényesség I        | G:           | 2014.06.29          |       |          | Ver | vőhi  | ivatkozási szám    |               |                 |       | Szállítás dát   | uma           |               |               |       |
| aját pénznem           | *             |            |              | Bizonylatdátur       | n            | 2014.05.29          |       |          | Saj | ját p | enznem 🔻           |               |                 |       | Bizonylat d     | átuma         | 2015.08.10    |               |       |
|                        |               |            |              | Manuális szám        |              |                     |       |          |     |       |                    |               |                 |       | Manuális sz     | ám            |               |               |       |
| Tartalom               |               | Logisztika | K            | <u>i</u> nyvelés     |              | Mellékletek         |       |          |     |       | Tartalom           |               | Logisztika      | Ĭ     | K <u>ö</u> nyve | elés          | Mellé         | kletek        |       |
| ⊂ikk-/szolgáltatásfai! | ⊂ikk          |            |              | Összefoglalás        | típusa       | Nincs összefoglalás |       | -        |     | Cikk  | -/szolgáltatásfaji | Cikk          |                 | Ŧ     | Összefogla      | alás típusa   | Nincs összefe | glalás        |       |
| # Cikk leírása         | Cikkszám      | Vonalkód   | ÜP-katalógus | Mennyiség            | Gyártói sz   | ám Egységár         |       |          | Ī   | #     | Cikk leírása       | Cikkszám      | Vonalkód        | ÜP-ka | talógusszám     | Mennyiség     | ME neve       | Egységár      |       |
| 1 Alaplap P4 Turb      | → ⊂00001      | 10008      | ->           | 1                    |              | 80.000.00 F         | -     |          |     | 1     | Alaplap P4 Turbo   | C00001        | 10008           | ->    |                 |               | 1             | 80.000.00     |       |
| 2 Alaplap P4 Turb      | C00002        | 10009      |              | 1                    |              | 60.000.00 F         | =1    |          |     | 2     | Alaplap P4 Turbo - | C00002        | 10009           |       |                 |               | 1             | 60.000.00     |       |
| 3 Alufelni             | Y felni 02    |            |              | 1                    |              | 25.000.00 F         | =t    |          |     | 3     | Alufelni           | Y felni 02    |                 |       |                 |               | 1             | 25.000.00     |       |
| 4 Auto klima           | Y klima 02    |            |              | 1                    |              | 300.000.00 F        | =     | <b>+</b> |     | 4     | Auto klíma         | Y klima 0     | 2               | -     |                 |               | 1             | 300.000.00    |       |
| 5                      |               |            |              |                      |              |                     |       | •        | 1   | 5     |                    |               |                 |       |                 |               |               |               |       |
|                        |               |            |              |                      |              |                     | ~     |          |     |       |                    |               |                 |       |                 |               |               |               |       |
| •                      | 333           |            |              |                      |              | )                   | •     |          |     | Į     | 4                  |               |                 |       |                 |               |               | •             |       |
| tékesítő               | -értékesítő   | nélkül-    | •            | Összesen (eng        | edmény néli  |                     | 465.0 | 00 Ft    | Érb | ékes  | sítő               | -értékesítő n | élkül-          | •     | Összesen (e     | ngedmény néli |               | 465.0         | 000 1 |
| ulajdonos              |               |            |              | Engedmény            | 96           |                     |       |          | Tul | lajdo | zonos              |               |                 |       | Engedmén        | y 96          |               |               |       |
|                        |               |            |              | 📃 Kerekí <u>t</u> és |              |                     |       |          |     |       |                    |               |                 |       | 🗌 Kerekít       | és            |               |               | 0     |
|                        |               |            |              | Adó                  |              |                     | 116.2 | 50 Ft    |     |       |                    |               |                 |       | Adó             |               |               | 116.2         | 250   |
|                        |               |            |              | Összesen             |              |                     | 581.2 | 50 Ft    |     |       |                    |               |                 |       | Összesen        |               |               | 581.2         | 250   |
| Aegjegyzesek           |               |            |              |                      |              |                     |       |          | Me  | gjeg  | gyzesek            | Porrasa: ve   | voi ajaniatok J | 51.   |                 |               |               |               |       |
| OK Mégs                | em            |            |              |                      | Másolás forr | rása Másolás        | célja | -        | н   | lozzá | áadás Mégsen       | n             |                 |       |                 | Másolás forrá | sa 🖌          | Másolás célja |       |

#### Másik lehetőség

| nenü                      |                                | _ 🗆 🗙  |      | /evő          | i rendelés          |             |            |      |                          |              |                |          | - |
|---------------------------|--------------------------------|--------|------|---------------|---------------------|-------------|------------|------|--------------------------|--------------|----------------|----------|---|
| C Computers<br>közi Tibor | Hungary Kft.                   |        |      | Vevô<br>Név   |                     |             |            | 6    | Szám 15<br>Státus        | BREND 🔻      | 165<br>Nyitott |          |   |
| Modulok                   | Húzd és Nézd Felhasználói menü |        |      | Tárg          | /alópartner         | -           |            | -    | Könyvelési<br>Gadiada da | dátum        | 2015.08.10     |          |   |
| 🚯 Értéke                  | sítés                          | -      |      | vevo<br>Saját | pénznem *           | •           |            |      | Bizonylat d              | uma<br>átuma | 2015.08.10     |          |   |
| 🔲 Érté                    | kesítési keretszerződés        |        |      |               |                     |             |            |      |                          |              |                |          |   |
| 🗖 Vev                     | ői ajánlat                     |        |      |               |                     |             |            |      | Manualis sz              | am           |                |          |   |
| 🗖 Vev                     | ői rendelés                    |        |      | _             |                     |             |            |      |                          |              |                |          |   |
| 🗖 Szá                     | lítás                          |        | ll r |               | Tartalom            |             | Logisztika |      | K <u>ö</u> nyv           | elés         | Mellé          | kletek   |   |
| - Vou                     | ői viccaány                    |        |      | Cik           | k-/szolgáltatásfaji | Cikk        |            | •    | Összefogla               | alás típusa  | Nincs összefi  | oglalás  |   |
|                           |                                |        |      | #             | Cikk leírása        | Cikkszám    | Vonalkód   | ÜP-k | atalógusszám             | Mennyiség    | ME neve        | Egységár |   |
| E Kimi                    | eno elolegigenyles             |        |      | 1             |                     |             |            | -    |                          |              |                |          | 1 |
| 🔲 Kim                     | enő előlegszámla               | #      |      |               |                     |             |            |      |                          |              |                |          |   |
| 🔲 Kime                    | enő számla                     |        |      |               |                     |             |            |      |                          |              |                |          |   |
| 🔲 Kime                    | enő készpénzes számla          |        |      |               |                     |             |            |      |                          |              |                |          |   |
| 🔲 Kim                     | enő helyesbítő számla          |        |      |               |                     |             |            |      |                          |              |                |          |   |
| 🔲 Kime                    | enő helyesbítő számla stornója |        |      |               |                     |             |            |      |                          |              |                |          |   |
| 🗖 Kimi                    | enő jóváírás                   |        |      |               | 4                   |             |            |      |                          |              |                | Þ        | ſ |
| 🗖 Kim                     | ,<br>enő előszámla             |        |      |               |                     |             |            |      |                          |              |                |          |   |
|                           |                                |        | E    | Érték         | esítő               | -értékesítő | nélkül-    | • 🗉  | Összesen (e              | ngedmény nél | ł              |          |   |
| Bizo                      | nylatietrenozasi varazsio      |        | -    | Tulaj         | donos               |             |            | _    | Engedmény                | /%           |                |          |   |
| 🔲 Ism                     | étlődő tranzakciók             |        |      |               |                     |             |            |      | 🔄 Kereki <u>b</u><br>Adó | 52           |                |          | 0 |
| 🔲 Ism                     | étlődő tranzakciók sablonjai   |        |      | u             |                     |             |            |      | Összesen                 |              |                |          | 0 |
| 🔲 Bizo                    | nylat nyomtatása               |        | 1    | meg)          | syyzesek            |             |            |      |                          |              |                |          |   |
| 🗖 Fels                    | zólítás-varázsló               |        |      |               |                     |             |            |      |                          |              |                |          |   |
|                           |                                | 252520 |      |               |                     |             |            |      |                          |              |                |          |   |

## 1. lépés Nyissunk egy üres vevői rendelést.

#### 2. lépés A vevőhöz válasszuk ki, akinek az ajánlat készült.

| levő                                                                                                    |     | 6                           | Szám 15B       | REND 🔻    | 165            |                          |                       |
|----------------------------------------------------------------------------------------------------|-----|-----------------------------|----------------|-----------|----------------|--------------------------|-----------------------|
| év                                                                                                    |     |                             | Státus         | ļ         | Nyitott        |                          |                       |
| árgyalópartner                                                                                                    |     | <b>•</b>                    | Könyvelési d   | átum 🛛    | 2015.08.10     |                          |                       |
| evőhivatkozási szá                                                                                                    | m   |                             | Szállítás dátu | ma        |                |                          |                       |
| aját pénznem                                                                                                    |     | •                           | Bizonylat dát  | uma ja    | 2015.08.10     |                          |                       |
| [                                                                                                    | Lis | a: Üzleti partnerek         |                |           |                |                          | _                     |
|                                                                                                    | Ker | esés <mark>mo</mark>        |                |           |                |                          |                       |
| Tarta                                                                                                    | #   | ÜP neve                     | 🔺 ÜP kódja     | ÜP típusa | Csoportkód     | Számlázási cím - helység | Számlázási cím - utca |
| Cikke (coold áltat)                                                                                                    | 30  | Mosaic BS Kft.              | mosaic         | Vevő      | Disztribútorok |                          |                       |
| and the second and the second and th | 31  | Nagy                        | 66666          | Vevő      | faipar         |                          |                       |
| # CIKK leirasa                                                                                                    | 32  | Norm Thompson Hungária Kft. | <20000         | Vevő      | Konstruktőrök  | Budapest                 | Szépidő u. 23.        |
| 1                                                                                                    | 33  | NYUGTA                      | NYUGTA         | Vevő      | Disztribútorok |                          |                       |
|                                                                                                    | 34  | Parameter Technologia nyRT. | C23900         | Vevő      | HighTech cégek | Budapest                 | Bécsi út 34.          |
|                                                                                                    | 35  | Piroska Zoltán              | 123            | Vevő      | faipar         | nagykanizsa              | kossuth 2             |
|                                                                                                    | 36  | Poggyaszosszel              | Poggyaszoss    | ze Vevő   | Vevők          |                          |                       |
|                                                                                                    | 37  | Richter Gedeon Rt.          | L10002         | Érdeklődő | Vevők          | Budapest                 | Virányos út 1.        |
|                                                                                                    | 38  | salestanacsado              | salestanacsad  | lc Vevő   | Vevők          |                          |                       |
|                                                                                                    | 39  | Sárközi Tibor               | UJVEVO01       | Vevő      | Disztribútorok |                          |                       |
|                                                                                                    | 40  | SG Electronics Ltd          | ⊂60000         | Vevő      | Gyártó cégek   | Hamburg                  | Zum Gustpark 10       |
|                                                                                                    | 41  | Sky Systems Ltd.            | C70000         | Vevő      | Kisvállalatok  | Wien                     | Ingrid str. 20.       |
| 4                                                                                                    | 42  | Slovik Kft.                 | 101            | Vevő      | EU export      |                          |                       |
|                                                                                                    | 43  | Tóth Krisztina              | 800405         | Vevő      | Disztribútorok | Zalaegerszeg             | Ola út 44.            |
| rtékesítő                                                                                                    | 44  | uj partner                  | uj partner     | Vevő      | Disztribútorok |                          |                       |
| ulaidonos                                                                                                    | 45  | Varga Péter                 | Varga Péter    | Vevő      | Vevők          |                          |                       |
| ·                                                                                                    |     | 4                           |                |           |                |                          | •                     |

3. lépés Kattintsunk a Másolás forrása gombra, majd válasszuk a Vevői ajánlatok lehetőséget.

| levő                   | mosaic                                |            |       | Szám         | 15BREND        |       | 165           |          |     |
|------------------------|---------------------------------------|------------|-------|--------------|----------------|-------|---------------|----------|-----|
| Vén                    | Mosaic BS Kf                          | •          | _     | Státus       |                |       | Nvitott       |          |     |
| árgvalópartner 🗖       | Sárközi Tibor                         | •          | •     | Könvve       | lési dátum     |       | 2015.08.10    |          |     |
| evőhivatkozási szám    |                                       |            |       | Szállítás    | dátuma         |       | -             |          |     |
| )<br>P-pénznem 🔹       | Ft 🔻                                  |            |       | Bizonyla     | at dátuma      |       | 2015.08.10    |          |     |
|                        |                                       |            |       |              |                |       |               |          |     |
|                        |                                       |            |       | Manuáli      | s szám         |       |               |          |     |
|                        |                                       |            |       |              |                |       |               |          |     |
| Tartalom               |                                       | Logisztika |       | K <u>ö</u> n | ryvelés        |       | Mellé         | kletek   |     |
| Cikk-/szolgáltatásfaji | Cikk                                  |            | •     | Összefi      | oglalás típusa |       | Nincs összefe | oglalás  | -   |
| # Cikk leírása         | Cikkszám                              | Vonalkód   | ÜP-ka | atalógusszám | n Mennyi       | ség   | ME neve       | Egységár |     |
| 1                      |                                       |            |       |              |                |       |               |          |     |
|                        |                                       |            |       |              |                |       |               |          |     |
|                        |                                       |            |       |              |                |       |               |          | -   |
|                        |                                       |            |       |              |                |       |               |          | -   |
|                        |                                       |            |       |              |                |       |               |          | -   |
|                        |                                       |            |       |              |                |       |               |          | -   |
|                        |                                       |            |       |              |                |       |               |          | -   |
|                        |                                       |            |       |              |                |       |               |          | -   |
|                        |                                       |            |       |              |                |       |               |          | -   |
|                        |                                       |            |       |              |                |       |               |          |     |
| •                      |                                       |            |       |              |                |       |               | •        |     |
|                        |                                       |            |       |              |                |       |               |          |     |
| rtékesítő              | -értékesítő n                         | álkül-     | •     | Összeser     | n (engedmén:   | y nél |               |          |     |
| 'ulajdonos             |                                       |            |       | Engedm       | iény 🗌         | 96    |               |          |     |
|                        |                                       |            |       | Kere         | ekítés         |       |               |          | 0 F |
|                        |                                       |            |       | Adó          |                |       |               |          |     |
|                        |                                       |            |       | Összeser     | ٦              |       |               |          | 0 F |
| /legjegyzések          |                                       |            |       |              |                |       |               |          |     |
|                        |                                       |            |       |              |                |       |               |          |     |
|                        |                                       |            |       |              | Vevői ajá      | nlato | k -           |          |     |
|                        |                                       |            |       |              | Kovotrzov      | ződá  |               |          |     |
|                        | · · · · · · · · · · · · · · · · · · · |            |       |              | I vereiszer    | 20ue  |               |          |     |

4. lépés válasszuk ki a származtatni kívánt vevői ajánlatot és kattintsunk a Kiválasztás gombra.

| evő              |        | =       | mosaic        |                |     | Szám      | 15BRE           | ND 🔻          | 165       |       |           |
|------------------|--------|---------|---------------|----------------|-----|-----------|-----------------|---------------|-----------|-------|-----------|
| lév              |        |         | Mosaic BS KR  |                |     | Státus    |                 |               | Nyitott   |       |           |
| árgyalópartne    | er     | =       | Sárközi Tibor |                | - 🗐 | Könyve    | elési dáti      | Jm            | 2015.08.1 | 0     |           |
| /evőhivatkozá    | si szá | m       |               |                |     | Szállítás | dátuma          | a             |           |       |           |
| )P-pénznem       |        | *       | Ft 🔻          |                |     | Bizonyl   | at dátur        | na            | 2015.08.1 | 0     |           |
|                  |        |         |               |                |     | Manuáli   | is szám         |               |           |       |           |
|                  | List   | a: Ve   | vői ajánlato  | ok             |     |           |                 |               | [         | . 🗆 🗙 | I         |
| Citrite deserted | Kere   | esés    | Ĩ             |                |     |           |                 |               |           |       |           |
| CIKK-/szoig      | #      | #       | Dátum         | Vevő           |     |           |                 | Megjegy:      | zések     |       | . Ambu    |
| # CIKK R         | 13     | 130     | 2012.10.01    | Mosaic BS Kft. |     |           |                 |               |           |       | leyar     |
| 1                | 14     | 132     | 2012.10.26    | Mosaic BS Kft. |     |           |                 |               |           |       |           |
|                  | 15     | 137     | 2013.04.19    | Mosaic BS Kft. |     |           |                 |               |           |       |           |
|                  | 16     | 138     | 2013.05.30    | Mosaic BS Kft. |     |           |                 |               |           |       |           |
|                  | 17     | 144     | 2013.11.27    | Mosaic BS Kft. |     |           |                 |               |           |       |           |
|                  | 18     | 146     | 2014.03.04    | Mosaic BS Kft. |     |           |                 |               |           |       |           |
|                  | 19     | 149     | 2014.05.09    | Mosaic BS Kft. |     |           |                 |               |           |       |           |
|                  | 20     | 151     | 2014.05.29    | Mosaic BS Kft. |     |           |                 |               |           |       |           |
|                  | 21     | 153     | 2014.10.07    | Mosaic BS KR.  |     |           |                 |               |           |       | -         |
| 4                | 22     | 154     | 2014.10.16    | Mosaic BS Kft. |     |           |                 |               |           | -     |           |
|                  |        | •       |               |                |     |           |                 |               |           | •     |           |
| Értékesítő       | Ki     | választ | ás Mégse      | m              |     |           |                 |               |           |       |           |
| Tulajdonos 👘     |        |         |               |                | J   | Engedr    | nény            | 96            |           |       |           |
|                  |        |         |               |                |     | 🗌 Ker     | ekí <u>t</u> és |               |           |       | 0 F       |
|                  |        |         |               |                |     | Adó       |                 |               |           |       |           |
|                  |        |         |               |                |     | Összese   | n               |               |           |       | 0 F       |
| /legjegyzések    |        |         |               |                |     |           |                 |               |           |       |           |
|                  |        |         |               |                |     |           |                 |               |           |       |           |
|                  |        |         |               |                |     |           |                 |               |           |       |           |
|                  |        |         |               |                |     |           |                 |               |           |       |           |
| Hozzáadás        | M      | légsem  |               |                |     |           | IV              | lásolás forra | ása 🖌     | Máso  | lás célja |

Ekkor megnyílik egy bizonylatlétrehozási varázsló.

Ahol kiválaszthatjuk hogy a származtatni kívánt bizonylaton mely árfolyamot szeretnénk használni. Illetve hogy a teljes adattartalmat úgy ahogy van másolni szeretnénk,

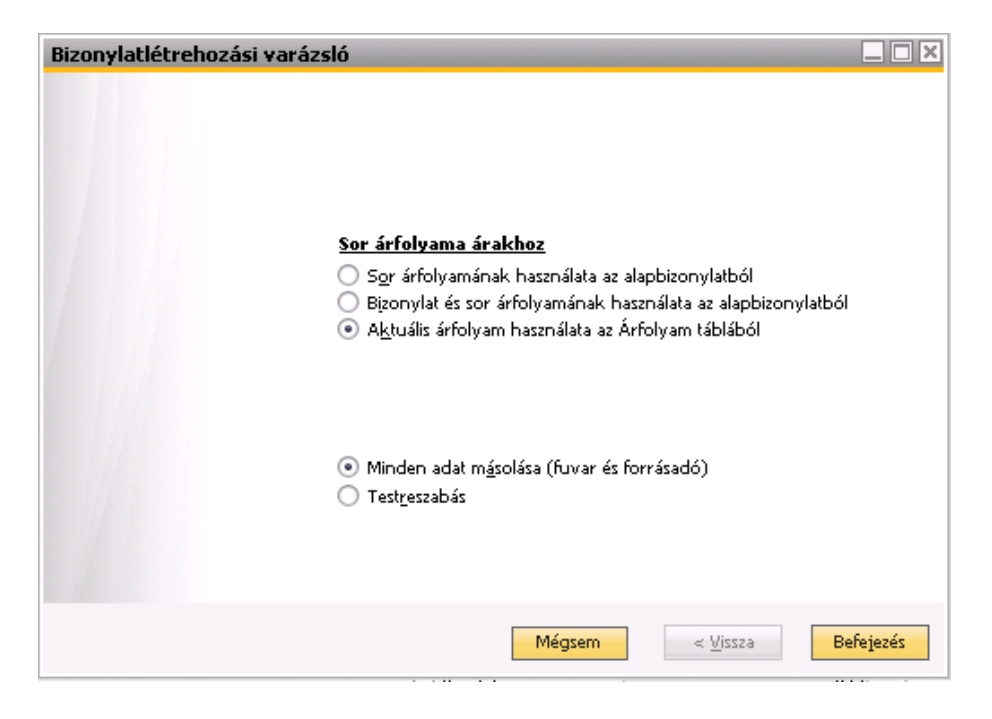

vagy tegyük fel módosítani szeretnénk néhány adaton, mint például a mennyiség stb. Ehhez válasszuk a Testreszabás lehetőséget.

| Bizonylatlétrehozási 1 | varázsló 🗌 🗆 🗙                                                                                                    |
|------------------------|----------------------------------------------------------------------------------------------------|
|                        | <u>Sor árfolyama árakhoz</u><br>○ S <u>o</u> r árfolyamának használata az alapbizonylatból<br>○ Bizonylat és sor árfolyamának használata az alapbizonylatból<br>• A <u>k</u> tuális árfolyam használata az Árfolyam táblából |
|                        | <ul> <li>○ Minden adat másolása (fuvar és forrásadó)</li> <li>● Testreszabás</li> </ul>                                                                                                    |
|                        | Mégsem < <u>V</u> issza <u>T</u> ovább >                                                                                                    |

|               | Máso         | landó cikk kivá | álasztása                     |        |   |
|---------------|--------------|-----------------|-------------------------------|--------|---|
| Alapbizonylat | Cikkszám     | ÜP-katalógu     | Cikk leírása                  | Menny. | E |
| 🖙 151         | ⇒ C00001     | ⇒               | Alaplap P4 Turbo              | 1      |   |
| ⇒ 151         | 📫 C00002     | ⇒               | Alaplap P4 Turbo - Asus Chips | et 1   |   |
| 🖙 151         | 🖙 Y felni 02 | ⇒               | Alufelni                      | 1      |   |
| 🖙 151         | 📫 Y klima 02 | ⇒               | Auto klíma                    | 1      |   |
|               |              |                 |                               |        |   |
|               |              |                 |                               |        |   |
|               |              |                 |                               | _      | _ |
|               |              |                 |                               |        |   |
|               |              |                 |                               |        |   |
|               |              |                 |                               |        |   |

Mennyiség változtatása. Illetve csak a kijelölt sorok legyenek másolva a készülő bizonylatba.

| Biz | zonylatlétrei | nozási varáz | zsló             |                                 |        |        |     |
|-----|---------------|--------------|------------------|---------------------------------|--------|--------|-----|
|     |               | Máso         | olandó cikk kivá | álasztása                       |        |        |     |
| #   | Alapbizonylat | Cikkszám     | ÜP-katalógu      | Cikk leírása                    | Menny. | E.     |     |
| 1   | -> 151        | ⇒ C00001     | ⇒                | Alaplap P4 Turbo                |        | 1      |     |
| 2   | 🖙 151         | ⇒ C00002     | ⇒                | Alaplap P4 Turbo - Asus Chipset |        | 2      |     |
| З   | 📫 151         | 🖙 Y felni 02 | ⇒                | Alufelni                        |        | 1      |     |
| 4   | 📫 151         | 📫 Y klima 02 | 2 🔿              | Auto klíma                      |        | 1      |     |
|     |               |              |                  |                                 |        |        |     |
|     |               |              |                  |                                 |        |        | _   |
|     |               |              |                  |                                 |        | _      | _   |
|     |               |              |                  |                                 |        | _      | _   |
|     |               |              |                  |                                 |        | _      | -   |
|     |               |              |                  |                                 |        |        |     |
|     | ٩             | 333          |                  |                                 |        |        |     |
|     |               |              |                  | Mégsem < <u>V</u> issa          | a E    | efejez | :és |

| CTO      | i rendelés          |                |                  |    |        |              |                 |            |       |               |           |      |
|----------|---------------------|----------------|------------------|----|--------|--------------|-----------------|------------|-------|---------------|-----------|------|
| levő     | 4                   | mosaic         |                  |    |        | Szám         | 15B             | REND       | T     | 165           |           |      |
| łéν      |                     | Mosaic BS Kft  |                  |    |        | Státus       |                 |            |       | Nyitott       |           |      |
| árgy     | alópartner 🛛 📫      | Sárközi Tibor  |                  | •  | 3      | Könyve       | lési d          | látum      |       | 2015.08.10    |           |      |
| /evőł    | nivatkozási szám    |                |                  |    |        | Szállítás    | dátu            | ma         |       |               |           |      |
| iaját p  | pénznem 💌 🔻         |                |                  |    |        | Bizonyla     | at dát          | uma        |       | 2015.08.10    |           |      |
|          |                     |                |                  |    |        |              |                 |            |       |               |           |      |
|          |                     |                |                  |    |        | Manuális     | s szár          | n          |       |               |           |      |
| <u>_</u> | Tartalom            |                | Logisztika       |    | Ĭ      | K <u>ö</u> n | nyvel           | és         | Ī     | Mellé         | kletek    |      |
| Cikl     | k-/szolgáltatásfaji | Cikk           |                  | •  |        | Összefo      | oglala          | ás típusa  |       | Nincs összefe | oglalás   | •    |
| #        | Cikk leírása        | Cikkszám       | Vonalkód         | ÜP | -katal | lógusszám    | 1               | Mennyisé   | g     | ME neve       | Egységár  |      |
| 1        | Alaplap P4 Turbo -  | C00002         | 10009            | -  |        | -            |                 |            | -     | 2             | 60.000.00 |      |
| 2        | Alufelni            | Y felni 02     |                  | -  |        |              |                 |            |       | 1             | 25.000.00 |      |
| 3        |                     |                |                  |    |        |              |                 |            |       |               |           |      |
|          |                     |                |                  |    |        |              |                 |            |       |               |           |      |
|          | 4                   |                |                  |    |        |              |                 |            |       |               | •         | -    |
|          |                     |                |                  |    |        |              |                 |            |       |               | 100000    | ]    |
| rtéke    | sítő                | -értékesítő ne | ilkül-           | •  | 3      | Összeser     | n (en           | igedmény i | néll[ |               | 145.0     | 00 F |
| ulajo    | onos                |                |                  | -  |        | Engedm       | iény            |            | %     |               |           |      |
|          |                     |                |                  |    |        | Kere         | eki <u>t</u> és |            | 1     |               |           | 0 F  |
|          |                     |                |                  |    |        | Adó          |                 |            | _     |               | 36.2      | 50 F |
|          |                     |                | ői siáslatok 151 | _  |        | Osszeser     | n               |            |       |               | 181.2     | 50 F |